#### CalSMART Instructions for Submitting an Active Transportation Program (ATP) Project Progress Report

CalSMART is an online reporting tool for project sponsors to submit project progress reports for their ATP projects. These progress reports are required by the Senate Bill 1 Accountability and Transparency Guidelines.

New users need to register for an account (skip to step #1 below). After registering and logging on to your CalSMART Account, use these instructions as a step-by-step guide to complete your ATP project's progress report to prevent Caltrans from returning the report for an update and re-submittal.

If you do not have a CalSMART account, follow these steps to register for a CalSMART account:

1. Visit <u>calsmart.dot.ca.gov</u> to register for an account

When registering, select 'Other SB1 Funded Programs' as your project's program <mark>IF USERS DO NOT SELECT</mark> 'OTHER SB1 FUNDED PROGRAMS' THAN NO ROLE WILL BE ASSIGNED, AND NO PROJECTS TO REPORT ON WILL POPULATE.

- 2. Submit registration
  - a. You will receive an email that your registration has been requested for approval by Caltrans and include a link for you to verify your email. IF YOU DO NOT VERIFY YOUR EMAIL, CALTRANS CANNOT APPROVE YOUR REGISTRATION.
- 3. Caltrans will review registration request
  - a. You will receive an email confirming whether your account was approved or rejected

Once your CalSMART registration is approved by Caltrans, please log in to your account, follow these steps to create and submit an ATP project progress report.

#### DASHBOARD - By logging in successfully, you will be taken to the Dashboard

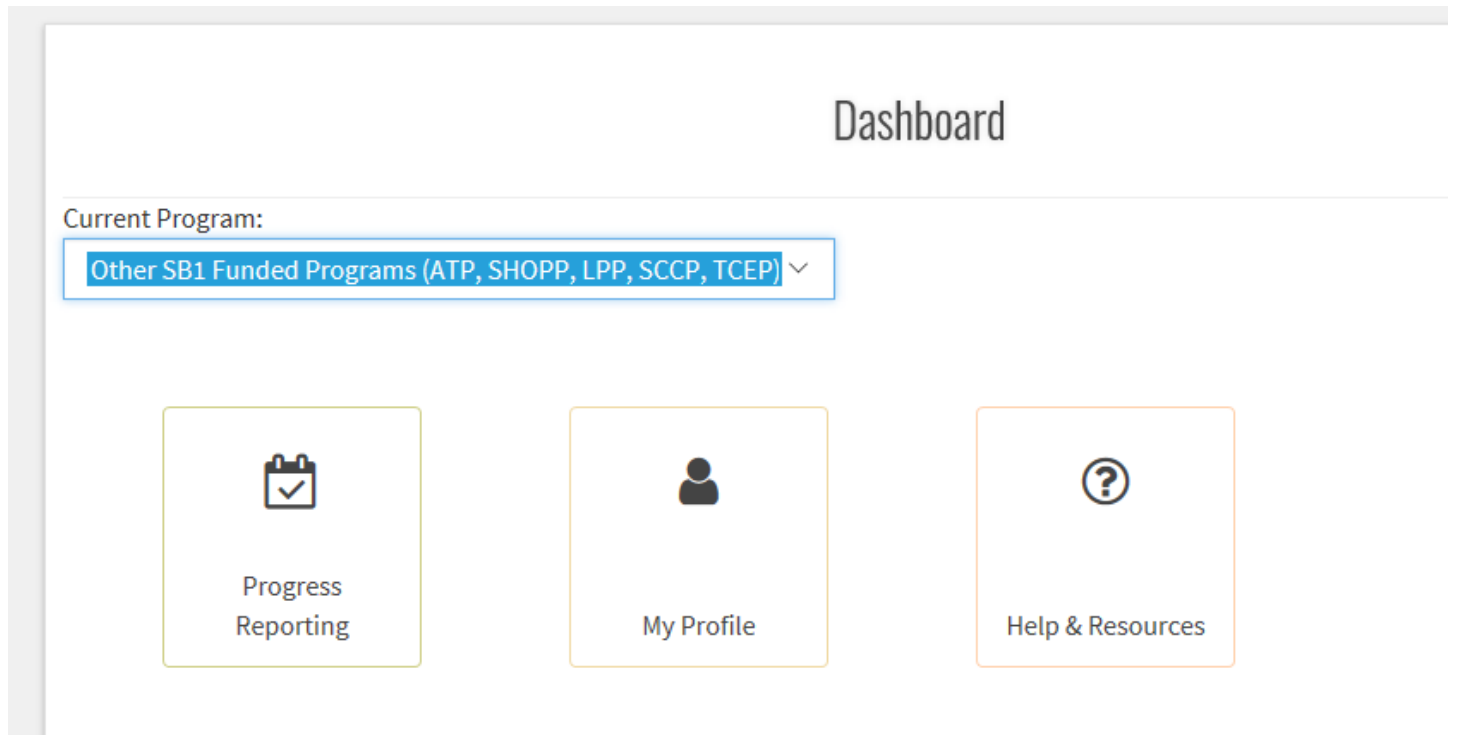

- 1. CURRENT PROGRAM (drop-down list) Select 'Other SB1 Funded Programs'
- 2. PROGRESS REPORTING Select the 'Progress Reporting' button to move to the next screen to view reportable projects for your agency, create the progress report or to open those that were already created.

#### **PROGRESS REPORTING**

| Other SB1 Funded Programs | Progress Reporting |
|---------------------------|--------------------|
| View Reportable           | View Progress      |
| Projects                  | Reports            |

- 1. VIEW REPORTABLE PROJECTS Select the 'View Reportable Projects' button to view all of your agency's projects that require a progress report, and to create the reports. If you do not see your report(s) here, then try the next button 'View Progress Reports'.
- 2. VIEW PROGRESS REPORTS Once you've created a progress report, you can open it here.

### **GENERAL INFORMATION**

- 3. Now your project's progress report is created, and you must 'save' before proceeding to enter anything.
- 4. Review the information populated in the GENERAL INFORMATION and update as needed, where the system allows.
- 5. Once you've saved and verified the GENERAL INFORMATION, move on to the MILESTONES section on the righthand side of the screen.

|                          |                  |          |      | CREAT                 | TE PROGRES      | S REPORT       |         |     |                        |
|--------------------------|------------------|----------|------|-----------------------|-----------------|----------------|---------|-----|------------------------|
| General Information      |                  |          |      |                       |                 |                |         |     | Steps - Unsubmitted    |
|                          |                  |          |      |                       |                 |                |         | ^   | General Info           |
| Report ID                | Agency           |          |      | Period                |                 | Prepared By    |         |     | Milestenes             |
| PRG-3-494-0001           | Humbold          | t County |      | FY 19/20 Q1           |                 | Jaime Espinoza |         | _   | Mitestones             |
|                          |                  |          |      |                       |                 |                |         |     | Time Extensions        |
| Contact Information      |                  |          |      |                       |                 |                |         |     | Funding                |
| Contact*                 |                  |          |      | Contact Title*        |                 |                |         |     | Expenditures           |
|                          |                  |          |      | Project Manager       |                 |                |         | - 1 | Outputs                |
| Contact name is required |                  |          |      |                       |                 |                |         | _   | Corrective Action Plan |
| contact name is required |                  |          |      |                       |                 |                |         |     |                        |
| Contact Phone*           |                  |          |      | Contact Email Address | 5*              |                |         | - 1 | Save E                 |
|                          |                  |          |      |                       |                 |                |         | - 1 |                        |
|                          |                  |          |      |                       |                 |                |         |     |                        |
| Project Information      |                  |          |      |                       |                 |                |         |     |                        |
| Project ID               | Title            |          |      |                       |                 |                | Program |     |                        |
| 0114000127               | Humboldt Bay Tra | il South |      |                       |                 |                | ATP     |     |                        |
| District                 | E                | A        | PPNO |                       | Predecessor PPI | IO(s)          |         |     |                        |
| 01                       |                  |          | 2391 |                       |                 |                |         |     |                        |
|                          |                  |          |      |                       |                 |                |         |     |                        |
| Implementing Agencie     | s                |          |      |                       |                 |                |         |     |                        |
| PA&ED                    |                  |          |      | PS&E                  |                 |                |         |     |                        |
| Humboldt County          |                  |          |      | Humboldt County       |                 |                |         | ~   |                        |

## **MILESTONES**

- 6. By clicking the Actions button on the right, you have the option to select 'Copy Data from Prior Report' and make updates or move on to next tab if nothing has changed. You can do this for each tab but doing it in one tab does not update the entire report.
- 7. BASELINE AGREEMENT NOT REQUIRED (check box) This box will automatically be checked if a Baseline Agreement is not required.
- 8. PLANNED COMPLETION DATE Select a Planned Completion Date for each phase applicable to your project that is not complete (excluding the Completion and Final Delivery Reports), whether the phase is funded by ATP or not. INCLUDE PLANNED DATES FOR ALL APPLICABLE PHASES TO THE PROJECT THAT ARE NOT COMPLETE.
  - a. \*System will not allow you to enter any past dates. If there are any past dates you should any past dates as an ACTUAL COMPLETION DATE in the column to the right.
  - b. For NI projects, include the begin and end dates in the Construction phases.
  - c. For combination (infrastructure and NI) projects, select a begin date for whichever begins sooner, construction or NI activities. Select an end date for whichever (infrastructure or NI) is ending later.
- 9. ACTUAL COMPLETION DATE Select an Actual Completion Date for each phase applicable to your project that is complete (excluding the Completion and Final Delivery Reports), whether the phase is funded by ATP or not. INCLUDE ACTUAL DATES FOR ALL APPLICABLE PHASES TO THE PROJECT THAT ARE COMPLETE.

**NOTE**: The system requires a Planned <u>OR</u> Actual date and will not allow you to enter both. 10. Save and move on to the Time Extensions section.

|                                     | PROGRESS REPORT            |                                   |                |                    |                      |                        |  |  |  |  |
|-------------------------------------|----------------------------|-----------------------------------|----------------|--------------------|----------------------|------------------------|--|--|--|--|
| Project ID<br>0118000139            | T<br>McKinleyville Safe Ro | fitle<br>outes to School Program  | District<br>01 | EA                 | <b>PPNO</b><br>2504A | <b>Program</b><br>ATP  |  |  |  |  |
| Project Milestones                  |                            |                                   |                |                    |                      |                        |  |  |  |  |
| Milestone                           | Not Required               | Approved Completion Date (by CTC) |                | Planned Completion | Date                 | Actual Completion Date |  |  |  |  |
| Baseline Agreement                  | ¥                          |                                   |                |                    |                      |                        |  |  |  |  |
| PA&ED                               |                            |                                   |                |                    |                      |                        |  |  |  |  |
| OW Cert                             |                            |                                   |                |                    |                      |                        |  |  |  |  |
| eady to List                        |                            |                                   |                |                    |                      |                        |  |  |  |  |
| gin Construction (Contract Awarded) |                            |                                   |                |                    |                      |                        |  |  |  |  |
| nd Construction                     |                            |                                   |                |                    |                      |                        |  |  |  |  |
| ompletion Report                    |                            |                                   |                |                    |                      |                        |  |  |  |  |
|                                     |                            |                                   |                |                    |                      |                        |  |  |  |  |

#### TIME EXTENSIONS

- 11. By clicking the Actions button on the right, you have the option to select 'Copy Data from Prior Report' and make updates or move on to next tab if nothing has changed. You can do this for each tab but doing it in one tab does not update the entire report.
- 12. Enter any time extensions (in months) that have been approved by the Commission.
  - a. Do not enter any anticipated or submitted extension requests that have not been approved.
- 13. Save and move on to the Funding section.

| Approved Time Extensions (in months) |            |       |             |                        |  |  |  |
|--------------------------------------|------------|-------|-------------|------------------------|--|--|--|
| Phase                                | Allocation | Award | Expenditure | General Info           |  |  |  |
| PA&ED                                |            |       |             | Wilcoterer             |  |  |  |
| Right of Way                         |            |       |             | Milestones             |  |  |  |
| PS&E                                 |            |       |             | Time Extensions        |  |  |  |
| Construction                         |            |       |             | Funding                |  |  |  |
|                                      |            |       |             | Expenditures           |  |  |  |
|                                      |            |       |             | Outputs                |  |  |  |
|                                      |            |       |             | Corrective Action Plan |  |  |  |
|                                      |            |       |             | Comments               |  |  |  |
|                                      |            |       |             | Actions 🔚              |  |  |  |

### FUNDING

\*Everything except for the Award Amount (in 1,000s) in this tab is auto-populated from the Caltrans ATP database. If there are any discrepancies, please email <u>atpprogressreporting@dot.ca.gov</u>.

14. If the project has awarded the construction contract or the consultant contract award, please enter the amount in the 1,000s under the funding chart.

|                    |                             |             |                          |                     |      | Induited |     |  |  |
|--------------------|-----------------------------|-------------|--------------------------|---------------------|------|----------|-----|--|--|
| Proj               | ect ID                      |             | Title                    | •                   |      | District | EA  |  |  |
| 01180              | 000139                      |             | McKinleyville Safe Route | s to School Program |      | 01       |     |  |  |
| Funding (in \$1,00 | 00)                         |             |                          |                     |      |          |     |  |  |
|                    |                             | SB1 Funding |                          |                     |      |          |     |  |  |
|                    |                             |             |                          |                     |      |          |     |  |  |
| Phase              | Approved Project<br>Funding | SHOPP       | LPP Comp                 | LPP Form            | SCCP | ТСЕР     | ATP |  |  |
| PA&ED              | 25                          |             |                          |                     |      |          | 25  |  |  |
| PS&E               | 40                          |             |                          |                     |      |          | 40  |  |  |
| RW Support         |                             |             |                          |                     |      |          |     |  |  |
| Const Support      |                             |             |                          |                     |      |          |     |  |  |
| RW Capital         | 12                          |             |                          |                     |      |          | 12  |  |  |
| Const Capital      | 535                         |             |                          |                     |      |          | 535 |  |  |
| Total              | 612                         |             |                          |                     |      |          | 612 |  |  |
|                    |                             |             |                          |                     |      |          |     |  |  |

Award Amount (in \$1,000)

## **EXPENDITURES**

- 15. By clicking the Actions button on the right, you have the option to select 'Copy Data from Prior Report' and make updates or move on to next tab if nothing has changed. You can do this for each tab but doing it in one tab does not update the entire report.
- 16. If Caltrans has processed any expenditures, it will auto-populate in the SB 1 Funds columns
  - a. However, some expenditures were labeled in a phase by Accounting that are not identified in CalSMART yet but the CalSMART team is working on updating the amounts in a future round of reporting.
- 17. Enter any actual expenditures that are paid for outside of ATP funding in the Additional Local column. This is required for any phase applicable to the project and not just those funded by the ATP.
- 18. Enter any actual or current anticipated Planned Expenditures at Completion for each applicable phase, not just those funded by the ATP.

| U             | 110000159    |           | WCKIN    | eyville sale Routes to | school Program |      | 01  |             | 2004    | HA              | AIP              |                                      |                   |
|---------------|--------------|-----------|----------|------------------------|----------------|------|-----|-------------|---------|-----------------|------------------|--------------------------------------|-------------------|
| Expenditures  | (in \$1,000) |           |          |                        |                |      |     |             |         |                 |                  |                                      | Steps - Unsubmitt |
|               |              | SB1 Funds |          |                        |                |      |     | Other Funds |         |                 |                  |                                      | General Info      |
|               |              |           |          |                        |                |      |     |             |         |                 |                  |                                      | Milestones        |
| Phase         | Total        | SHOPP     | LPP Comp | LPP Form               | SCCP           | TCEP | ATP | State       | Federal | Local & Private | Additional Local | Planned Expenditure<br>at Completion | Time Extensions   |
| PA&ED         |              |           |          |                        |                |      |     |             |         |                 |                  | 25                                   | Funding           |
| PS&E          |              |           |          |                        |                |      |     |             |         |                 |                  | 40                                   | Expenditures      |
| RW Support    |              |           |          |                        |                |      |     |             |         |                 |                  |                                      | Outputs           |
| Const Support |              |           |          |                        |                |      |     |             |         |                 |                  |                                      | Corrective Action |
| RW Capital    |              |           |          |                        |                |      |     |             |         |                 |                  | 12                                   |                   |
| Const Capital |              |           |          |                        |                |      |     |             |         |                 |                  | 535                                  | Actions 🔚         |
| Total         |              |           |          |                        |                |      |     |             |         |                 |                  | 612                                  |                   |

# OUTPUTS

- 19. By clicking the Actions button on the right, you have the option to select 'Copy Data from Prior Report' and make updates or move on to next tab if nothing has changed. You can do this for each tab but doing it in one tab does not update the entire report.
- 20. Enter all current Anticipated at Completion outputs in the 'Anticipated at Completion' column.
- 21. If the 'Approved Outputs' are incorrect, please enter the correct ones and add any that are missing via the 'Add Output' button and explain the Corrective Action Plan tab that is next.

| PROGRESS REPORT               |                    |                                   |                |                         |                      |                           |                        |  |  |
|-------------------------------|--------------------|-----------------------------------|----------------|-------------------------|----------------------|---------------------------|------------------------|--|--|
| Project ID<br>0118000139      | McKinleyville Safe | Title<br>Routes to School Program | District<br>01 | EA                      | <b>PPNO</b><br>2504A | Program<br>ATP            |                        |  |  |
| Outputs                       |                    |                                   |                |                         |                      |                           | Steps - Unsubmitted    |  |  |
| Output                        |                    | Approved                          | An             | ticipated at Completion |                      | Units                     | General Info           |  |  |
| New ADA Ramp                  |                    | 3                                 |                |                         |                      | Each                      | Milestones             |  |  |
| New Class 2 Bike Lanes/Routes |                    | 1400                              | Linear f       |                         |                      | Linear feet               | milescones             |  |  |
| New Class 3 Bike Lanes/Routes |                    | 3600                              | Linear feet    |                         |                      | Linear feet               | l ime Extensions       |  |  |
| New RRFB/Signal 4             |                    | 4                                 |                |                         |                      | Each                      | Funding                |  |  |
| New Sidewalks (4' to 8')      |                    | 300                               |                |                         |                      | Linear feet               | Expenditures           |  |  |
| Shorten Crossing 2            |                    | 1                                 |                |                         |                      | Each                      | Outputs                |  |  |
|                               |                    |                                   |                |                         |                      |                           | Corrective Action Plan |  |  |
|                               |                    |                                   |                |                         |                      | Deletz elected Add Output | Actions 🚍              |  |  |

### **CORRECTIVE ACTION PLAN**

- 22. By clicking the Actions button on the right, you have the option to select 'Copy Data from Prior Report' and make updates or move on to next tab if nothing has changed. You can do this for each tab but doing it in one tab does not update the entire report.
- 23. COST If there is a change in the project cost, provide a summary describing the reason for the change and describe the corrective action plan (CAP). For example, if construction is going to cost more than anticipated, provide a description of why and how the cost overrun will be funded.
- 24. SCHEDULE If there is a change in the project schedule, provide a summary describing the reason the change and describe the CAP. For example, if a project is delayed and the schedule is pushed out, the project may need a time extension. Describe the delay and steps to take to deliver the project without funds lapsing.
- 25. If the schedule is within the approved and no CAP is needed, explain this.
- 26. SCOPE If there is a change in the project scope, provide a summary describing the reason the change and describe the CAP. For example, if a project scope change is proposed, provide a summary describing the reason and that you will be submitting a scope change request to Caltrans.
- 27. BENEFITS If there is a change in the project schedule, provide a summary describing the reason the change and describe the CAP.
- 28. IF CTC ACTION IS REQUIRED TO IMPLEMENT A CAP, WHEN DO YOU ANTICIPATE SUBMITTING THE REQUEST Select a date of when you anticipate submitting a time extension request or a scope change request to Caltrans.

Once your report is submitted, Caltrans will review and approve or send back with comments for updating the report. Agencies must update their report and re-submit to comply with reporting requirements.

| Corrective Action Plan (fill in)                                                                                                    |   | Steps                  |
|----------------------------------------------------------------------------------------------------|---|------------------------|
| If there is a change in the project cost, schedule, scope, and/or expected benefits, provide a summary describing the reason for the change and describe below the corrective action plan to manage any risk to the implementation of the project as programmed. | î | General Info           |
| * Required Field                                                                                                    |   | Milestones             |
| Cost                                                                                                    |   | Time Extensions        |
|                                                                                                    |   | Funding                |
|                                                                                                    |   | Expenditures           |
|                                                                                                    |   | Outcomes & Outputs     |
|                                                                                                    |   | Corrective Action Plan |
| Schedule                                                                                                    |   |                        |
|                                                                                                    |   | Submit 🗹               |
|                                                                                                    |   |                        |
|                                                                                                    |   |                        |
| j                                                                                                    |   |                        |
| Scope                                                                                                    |   |                        |
|                                                                                                    |   |                        |
|                                                                                                    |   |                        |
|                                                                                                    |   |                        |
| h.                                                                                                    |   |                        |
| Benefits                                                                                                    |   |                        |
|                                                                                                    |   |                        |
|                                                                                                    |   |                        |
|                                                                                                    |   |                        |
|                                                                                                    |   |                        |
| If CTC action is required to implement a Corrective Action Plan, when do you anticipate submitting the request?                                                                                                    | ~ |                        |